## Инструкция по установке программных блоков для среды разработки LEGOMINDSENSORSEV3

1. Загрузите с сайта <u>http://www.smartbricks.ru</u> файл с программными блоками в папку на компьютере.

2. Откройте среду разработки LEGO MINDSTORMS EV3.

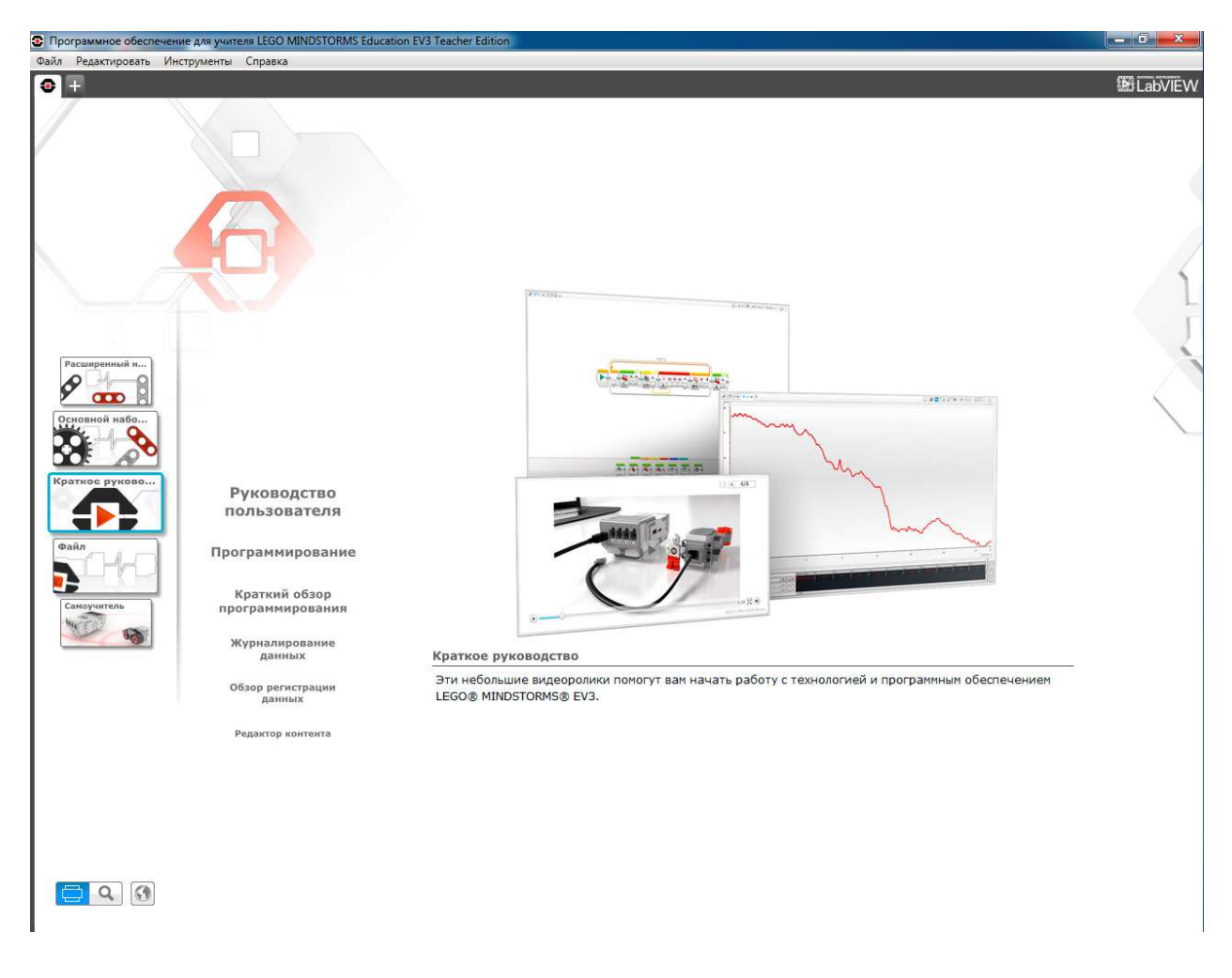

3. Нажмите на знак «+» в левой части окна для того, чтобы начать новый проект.

| Программное обеспечение для учителя LEGO MINDSTORMS Education EV3 Teacher Edition |                               |
|-----------------------------------------------------------------------------------|-------------------------------|
| Файл Редактировать Инструменты Справка                                            |                               |
| Project × +                                                                       | Bit LabVIEW                   |
| Program X +                                                                       |                               |
|                                                                                   |                               |
|                                                                                   | 1/1                           |
|                                                                                   |                               |
|                                                                                   |                               |
|                                                                                   |                               |
|                                                                                   |                               |
|                                                                                   |                               |
|                                                                                   |                               |
|                                                                                   | T) <b>( ( ( ( ( ( ( ( ( (</b> |
|                                                                                   |                               |
|                                                                                   |                               |
|                                                                                   |                               |
|                                                                                   |                               |
|                                                                                   |                               |
|                                                                                   |                               |
|                                                                                   | ©2013 The LEGO Group.         |
|                                                                                   | ·                             |
|                                                                                   |                               |
|                                                                                   |                               |
|                                                                                   |                               |
|                                                                                   |                               |
|                                                                                   |                               |
|                                                                                   |                               |
|                                                                                   |                               |
|                                                                                   |                               |
|                                                                                   |                               |
|                                                                                   |                               |
|                                                                                   |                               |
|                                                                                   |                               |
|                                                                                   | [C]                           |
| Paramana Paramana Panamana Panamana Panamana Panamana                             |                               |
| ●● ● ● ● ● ● ● ● ● ● ● ● ● ● ● ● ● ● ●                                            |                               |
|                                                                                   |                               |
|                                                                                   |                               |

## Версия 1.0

## 4.Выберите меню «Инструменты/Мастер импорта блоков»

| Программное обеспечение                            | ние для учителя LEGO MINDSTORMS Education E                       | V3 Teacher Ed | dition | and they |           |   | _       |               | 5 <mark>X</mark> |
|----------------------------------------------------|-------------------------------------------------------------------|---------------|--------|----------|-----------|---|---------|---------------|------------------|
| Файл Редактировать Ин                              | нструменты Справка                                                |               |        |          |           |   |         |               |                  |
| <ul> <li>Project × +</li> <li>Program ×</li> </ul> | Редактор звука<br>Редактор изображения<br>Конструктор Moero Блока |               |        |          | ( <b></b> |   | e 450   |               | LabVIEW<br>ᢧ ©   |
|                                                    | Обновление встроенного ПО                                         |               |        |          |           |   |         | 1/1           |                  |
|                                                    | Настройка беспроводного подключения                               |               |        |          |           |   |         |               |                  |
|                                                    | Мастер импорта блоков                                             |               |        |          |           |   |         |               |                  |
|                                                    | Загрузить как приложение                                          |               |        |          |           |   |         |               |                  |
|                                                    | Обозреватель памяти                                               | Ctrl+I        |        |          |           |   |         |               |                  |
|                                                    | Диспетчер файлов журнала данных                                   | Ctrl+U        |        |          |           |   |         |               |                  |
|                                                    | Удалить значения из набора данных                                 |               |        |          |           |   |         |               |                  |
|                                                    | Создать программу регистрации                                     |               |        |          |           |   |         |               |                  |
|                                                    | Экспортировать наборы данных                                      |               |        |          |           | T | I 🎬 🍘 🌀 |               |                  |
|                                                    | Импортировать программу модуля                                    |               |        |          |           |   |         | <b>4</b>      |                  |
|                                                    |                                                                   |               |        |          |           |   | 0:      | 2013 The LEGO | Group.           |
|                                                    |                                                                   |               |        |          |           |   |         |               |                  |
|                                                    |                                                                   |               |        |          |           | 6 | 0-0     | -             |                  |

5. Нажмите кнопку «Посмотреть» и выберите файл с программными блоками.

6. В поле «Выбрать блоки для импорта» укажите устанавливаемый файл с программными блоками и нажмите импорт.

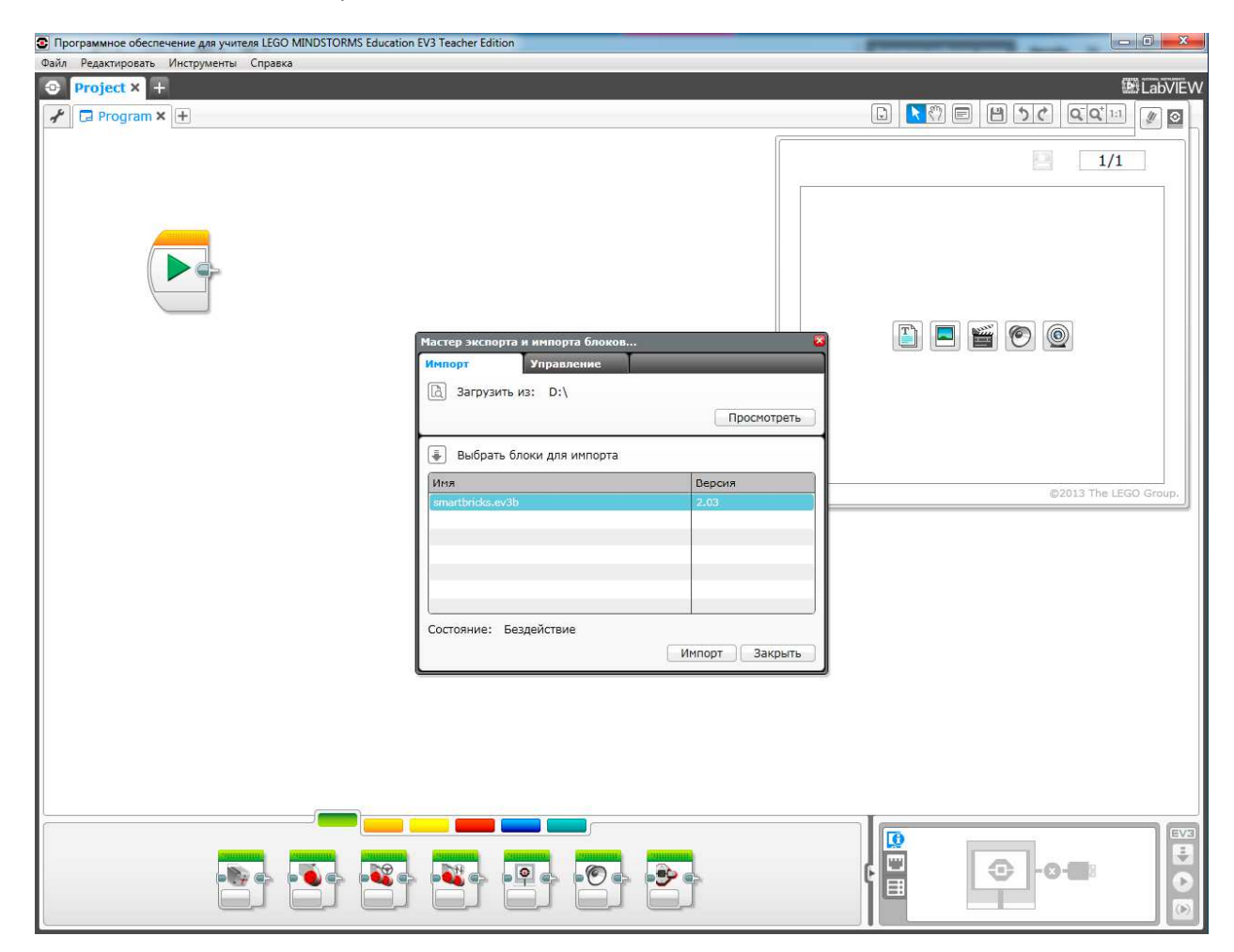

7. После установки программных блоков перезагрузите редактор (среду разработки).

| 😨 Программное обеспечение для учителя LEGO MINDSTORMS Education EV3 Teacher Edition     |                   |
|-----------------------------------------------------------------------------------------|-------------------|
| Файл Редактировать Инструменты Справка                                                  |                   |
| Project × +                                                                             | 题 LabVIEW         |
| Program X 🕂                                                                             |                   |
|                                                                                         |                   |
|                                                                                         |                   |
| Мастер экспорта и импорта блоков<br>Импорт Управление<br>В Загрузить из: D:\<br>Просмот | mer               |
| 🐺 Выбрать блоки для импорта                                                             |                   |
| Вы должны перезапустить редактор EV3 для осуществления да                               | HHOFO USMEHEHURS. |
| Состояние: Импорт завершен успешно<br>Импорт Завершен успешно                           | фыть              |
|                                                                                         |                   |
|                                                                                         |                   |

8. Благодаря выполнению вышеописанных шагов на палитре в нижней части экрана появятся картинки установленных программных блоков.

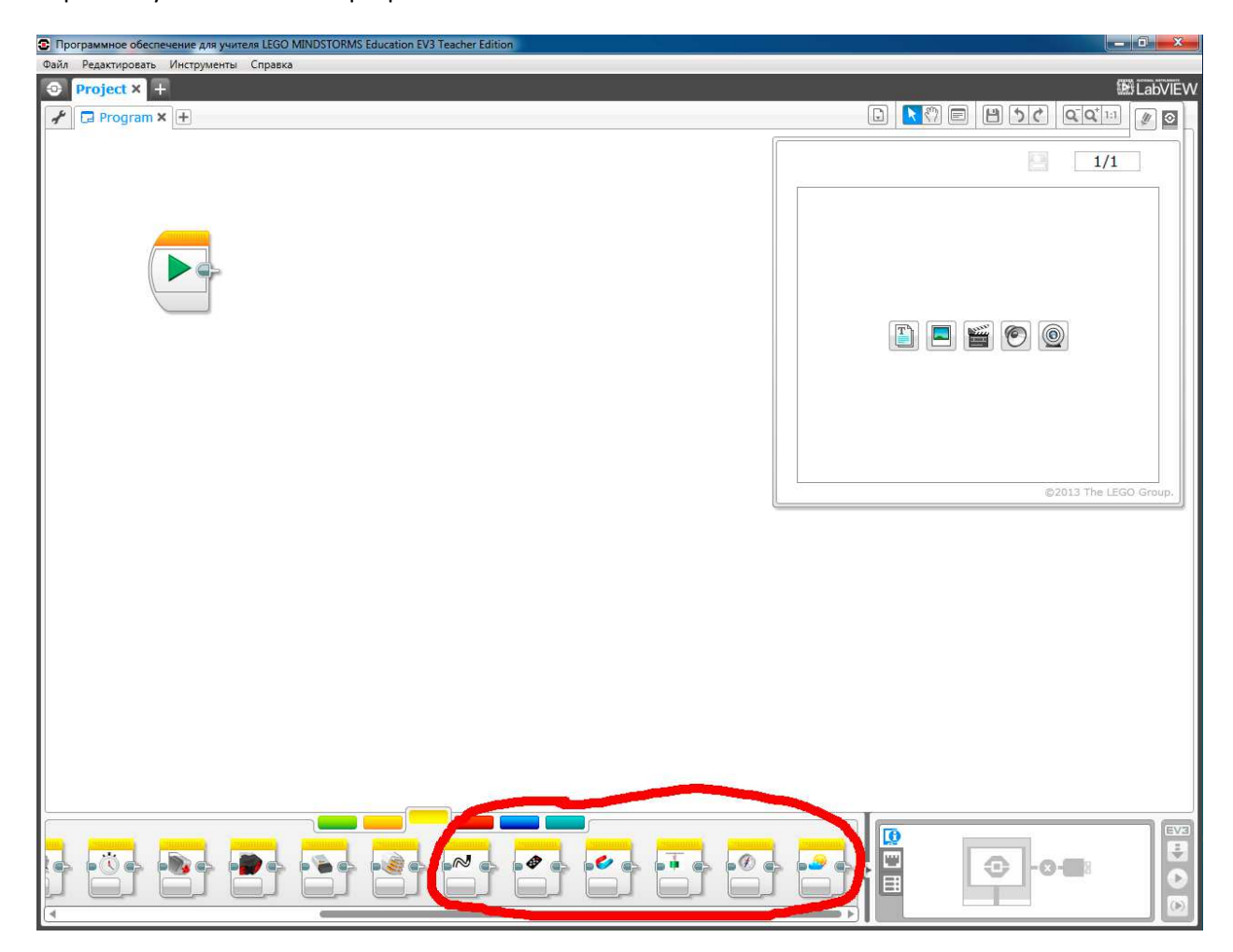

9. Также для некоторых устройств возможно проведение экспериментов.

| C Программное обеспечение для учителя LEGO MINDSTORMS Education EV3 Teacher Edition | -        |                                             |
|-------------------------------------------------------------------------------------|----------|---------------------------------------------|
| Файл Редактировать Инструменты Справка                                              | _        | JEFER ACTION ADVANCE                        |
| Project Project × +                                                                 |          |                                             |
|                                                                                     | 0 0 232  |                                             |
|                                                                                     | Название | 1/1                                         |
|                                                                                     |          |                                             |
|                                                                                     |          |                                             |
|                                                                                     |          |                                             |
|                                                                                     |          |                                             |
|                                                                                     |          |                                             |
|                                                                                     | T        |                                             |
|                                                                                     |          |                                             |
|                                                                                     |          |                                             |
|                                                                                     |          |                                             |
|                                                                                     |          |                                             |
|                                                                                     |          |                                             |
|                                                                                     |          | ©2013 The LEGO Group.                       |
|                                                                                     |          |                                             |
|                                                                                     |          |                                             |
|                                                                                     |          |                                             |
|                                                                                     |          |                                             |
| Датчик цвета<br>Гироскопический датчик                                              |          |                                             |
| Инфракрасный датчик.<br>Вращение мотора                                             |          |                                             |
| Температурный датчик                                                                |          |                                             |
| Датчик касалия<br>Ультразвуковой датчик                                             |          |                                             |
| Счетчик электроэнергии                                                              |          |                                             |
| 0 1 2 Smartbricks RemoteSensor 5 6<br>Smartbricks MagnetSensor                      | 7        | 8 9 10<br>Секунды <b>т</b>                  |
| Smartbricks Accelerometer Smartbricks Compas                                        |          |                                             |
| Настройка единиц измерения H стр Smartbricks Meteostation                           |          | EV3                                         |
| Продолжителеность.                                                                  | 6 🚆      | · · · · · · · · · · · · · · · · · · ·       |
| Частота:                                                                            |          |                                             |
|                                                                                     |          | التنا لــــــــــــــــــــــــــــــــــــ |